## Kezdőképernyő hozzáadása a lejátszási listákhoz

Adjon kezdőképernyőt hozzá a létrehozott lejátszási listához.

1 Válassza ki a lejátszás módot.

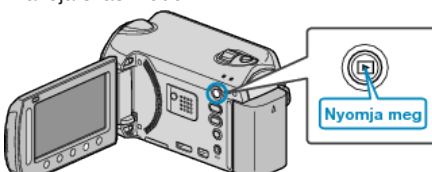

2 Válassza ki a videó módot.

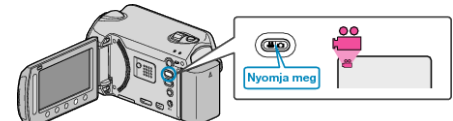

**3** Érintse meg a(z) i gombot a menü megjelenítéséhez.

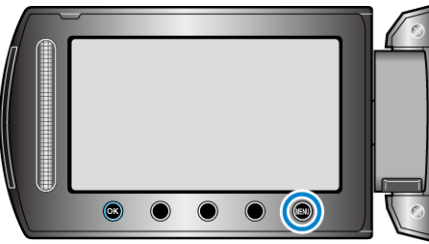

4 Válassza ki a(z) "LEJÁTSZ. LISTA SZERK" elemet és érintse meg az

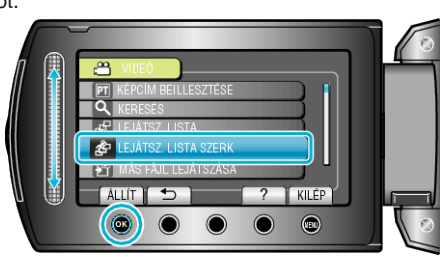

5 Válassza ki a(z) "CÍM MEGADÁSA" elemet és érintse meg az ®

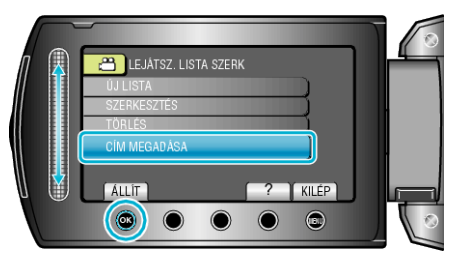

6 Válasszon ki egy tetszőleges lejátszási listát, majd érintse meg az ®

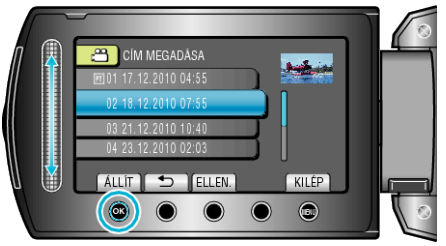

- Érintse meg a(z) "ELLEN." gombot a kiválasztott lejátszási lista tartalmának ellenőrzéséhez.
- 7 Válasszon ki egy címet, majd érintse meg az ® gombot.

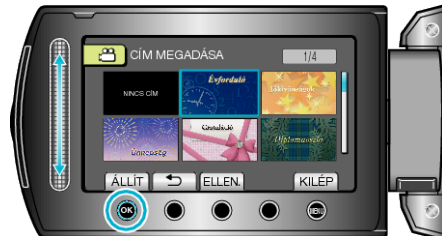

- Érintse meg a(z) "ELLEN." gombot a cím ellenőrzéséhez.
- A cím törléséhez válassza a "NO TITLE" (Nincs cím) opciót.

- A beállítás után érintse meg az 🛞 gombot.
- A képernyőből való kilépéshez érintse meg a(z) i gombot.